## Manual para Control de Vencimientos del Proceso "Cartas de Crédito"

Con el objetivo de llevar el control de las Facturas de Proveedor que se han pagado con Carta de Crédito, es necesario el manejo de una cuenta de Acreedor "Carta de Crédito ####" la cual tendrá registradas las facturas que se paguen al proveedor correspondiente, así como el proveedor podrá tener Identificadas las Facturas que se Pagaron con Carta de Crédito.

Acreedor: 200030 - "BBVA CCr 1234" Proveedor: 200031 – TORRE, S.A. DE C.V.

1.- Una vez creado el Pasivo del Proveedor, y que llega a URMAN el documento de Carta de Crédito haciendo referencia a la Factura que el Proveedor cobró, es necesario registrar este movimiento:

| Un movimiento contable 25 - | Salida de Pagos al Proveedor, | para registrar el pa | ago, |
|-----------------------------|-------------------------------|----------------------|------|
|-----------------------------|-------------------------------|----------------------|------|

| C<br>Documento Tratar Pasara Detalles Opciones Entorno Sistema Avuda                                                                                                    |                        |
|----------------------------------------------------------------------------------------------------|------------------------|
|                                                                                                    |                        |
| Entrar apunte de cta.mayor: Datos cabecera                                                                                                    |                        |
| Documento apartado 🛛 Mod.Imput 🛛 🕰 Entrada rápida 🗳 Contabilizar con modelo 🥒 Opciones tratamiento                                                                                                    |                        |
| Fecha documento   20.07.2007   Clase doc.   SA   Sociedad   BP01     Nº documento   Período   7   MonedaTI/C   USD   Período   Período     Nº documento   Período   7   Nº multisoc.   Período   Período |                        |
| CIVCT 25 Cuenta 200031 CIMov                                                                                                    |                        |
|                                                                                                    | 👂 F-02 편 atlas INS 🕡 🦯 |
| 🤰 Inicio 😂 Presentadones 🛛 Microsoft Excel - Cue 🔮 Manual Carta de Cré 🕞 3 SAP Logon for Wi 🔹                                                                                                    | ES 🔇 🔊 📎 🎒 08:30 p.m.  |

Dar Enter o Clic 🔮 en el botón continuar para continuar con la captura del Asiento Contable.

En el siguiente asiento se **DEBE** colocar en el Campo Asignación el Número de la Carta de Crédito con que se pagó, y enseguida registrar un Movimiento Contable con la Clave 34 – Otras Deudas al Acreedor 200030 - "BBVA CCr 1234"

| C<br>Documento Tratar Pasara Detalles Opcion | ies Entorno Sistema Avuda                       |                                              |
|----------------------------------------------|-------------------------------------------------|----------------------------------------------|
|                                              | 😧   二 H) H) H) H) H) H) H) H) H) H) H) H) H)    |                                              |
| Reg.Documento cta.mayor: Cor                 | regir Posición de acreedor                      |                                              |
| 🔏 🕼 🕼 🖆 Otros datos 🛛 Mod.Imput              | 绪 Entrada rápida 🚺 Impuestos 🚺 Retención (      | te impuestos                                 |
| Acreedor 200031 TORRE SA DE CV               | LibrMay 211003                                  |                                              |
| Sociedad BP01 Vasconselos 709                |                                                 |                                              |
| Productos URMAN SA de CV Monterrey           |                                                 |                                              |
| Posición 1 / Salida de pagos / 25            |                                                 |                                              |
| Importe 23,000.00 USD Impo                   | rte ML 253,000.00 MXP                           |                                              |
| Impuesto Impto                               | ).ML                                            |                                              |
| Calc.impuestos Ind.in                        | np.                                             |                                              |
| Fecha base 20.07.2007                        |                                                 |                                              |
| Impo                                         | rte DPP USD                                     |                                              |
| Ref.fa                                       | act. / /                                        |                                              |
| Bloqueo pago Vía d                           | e pago                                          |                                              |
| Asignación CCr 1234                          |                                                 |                                              |
| Texto                                        | 🏏 Txt.expl.                                     |                                              |
|                                              |                                                 |                                              |
| Posición de documento siguiente              |                                                 |                                              |
| ClvCT 34 Dienta 200030 In.CM                 | IE CIMov Soc.nueva                              |                                              |
|                                              |                                                 |                                              |
|                                              |                                                 |                                              |
|                                              |                                                 |                                              |
|                                              |                                                 |                                              |
|                                              |                                                 |                                              |
|                                              |                                                 |                                              |
|                                              |                                                 |                                              |
|                                              |                                                 |                                              |
|                                              |                                                 |                                              |
|                                              |                                                 |                                              |
|                                              |                                                 |                                              |
|                                              |                                                 | F-02 🖪 atlas INS 🕼                           |
| 🛃 Inicio 🗧 Presentaciones 🛛 🖻                | 🖌 Microsoft Excel - Cue 🛛 🕎 Manual Carta de Cré | 🕞 3 SAP Logon for Wi 🔹 ES 🤇 🖉 📎 😫 08:37 p.m. |

Dar Enter o Clic 🗹 en el botón continuar para continuar con la captura del Asiento Contable.

En el siguiente asiento se DEBE colocar en el Campo Asignación el Número de Factura que se paga.

| C<br>Documento    | Tratar Pasara Detalles C | ociones Entorno Sistema | Avuda                |                        | SAP                    |
|-------------------|--------------------------|-------------------------|----------------------|------------------------|------------------------|
|                   |                          |                         | 10.00 () 🛒 🖉   🔞 [   |                        |                        |
| Reg Docu          | mento cta mavor:         | Añadir Posición de      | acreedor             |                        |                        |
|                   |                          | ut 🖂 Estada afalda 🔲 u  |                      | - Incomentary          |                        |
|                   | J Y Otros datos Mod.imp  | ut 🔤 Entrada rapida 🔃 i | mpuestos Retención d | eimpuesios             |                        |
| Acreedor          | 200030 BBVA CCr 123      | 1 .                     | LibrMay 211003       |                        |                        |
| Sociedad          | BP01 Ricardo Marga       | n 809                   |                      |                        |                        |
| Productos URMA    | N SA de CV San Pedro Gar | za Garcia               |                      |                        |                        |
| Posición 2 / Otra | as deudas / 34           |                         |                      |                        |                        |
| Importe           | 23000 USD                | Importe ML              | MXP                  |                        |                        |
| Impuesto          |                          | Impto.ML                |                      |                        |                        |
|                   | Calc.impuestos           | Ind.imp. **             |                      |                        |                        |
| Cond.pago         | 0001                     | Días/ptje.              | / /                  |                        |                        |
| Fecha base        | 20.07.2007               | Fija                    |                      |                        |                        |
| Base desc.        | USD                      |                         | USD                  |                        |                        |
| Bioqueo pago      | East 00 40               | via de pago             |                      |                        |                        |
| Taxta             | Fact 8042                |                         | Tytoval              |                        |                        |
| Texto             | •                        |                         | W TALEADI.           |                        |                        |
| Posición de doc   | umento siguiente         |                         |                      |                        |                        |
| CIVCT C           | cuenta                   | In.CME CIMov            | Soc.nueva            |                        |                        |
|                   |                          |                         |                      |                        |                        |
|                   |                          |                         |                      |                        |                        |
|                   |                          |                         |                      |                        |                        |
|                   |                          |                         |                      |                        |                        |
|                   |                          |                         |                      |                        |                        |
|                   |                          |                         |                      |                        |                        |
|                   |                          |                         |                      |                        |                        |
|                   |                          |                         |                      |                        |                        |
|                   |                          |                         |                      |                        |                        |
|                   |                          |                         |                      |                        |                        |
|                   |                          |                         |                      |                        |                        |
|                   |                          |                         |                      |                        | 🕨 F-02 🖻 atlas INS 🕼 🥢 |
| 🐉 Inicio          | C Presentaciones         | Microsoft Excel - Cue   | Manual Carta de Cré  | 😼 3 SAP Logon for Wi 🕞 | ES 🔇 🕬 🔖 🔒 08:43 p.m.  |

Dar Clic en el botón "Contabilizar" para que se genere el Documento Contable.

Doc. Número: 100000247

2) Una vez llegada la fecha de vencimiento de la Carta de Crédito, es necesario registrar el Documento contable en que se afecte la Cuenta del Acreedor 200030 – "BBVA CCR 1234" y la Cuenta Puente de Egresos del Banco. Transacción F-02

| ビ<br>Documento Tratar Pasara Detalles Opciones Entorno Sistema Avuda                                                                                                    |                         |
|----------------------------------------------------------------------------------------------------|-------------------------|
| Image: Second second secon | <u>S</u>                |
| Entrar apunte de cta.mayor: Datos cabecera                                                                                                    |                         |
| Documento apartado Mod.Imput 🥁 Entrada rápida 🕼 Contabilizar con modelo 🥒 Opciones tratamiento                                                                                                    |                         |
| Fecha documento   20.07.2007   Clase doc.   Sociedad   BP01     Fecha contab.   20.07.2007   Período   Tricola   Moneda/T/C   USD     Nº documento   Período   Período   Período   Período   Período     Referencia   Nº multisoc.   Período   Período   Nº multisoc.   Período     Divinterloc.   Noneda/T/C   USD   Período   Período   Período                                                                                                    |                         |
| Primera posición del documento                                                                                                    |                         |
| CIVCT 25 Cuenta 200030 CIME CIMov                                                                                                    |                         |
|                                                                                                    |                         |
|                                                                                                    |                         |
|                                                                                                    | 🕨 F-02 🛅 atlas INS 🖌    |
| 📕 Inicio 🕞 Presentaciones 🛛 🖾 Microsoft Excel - Cue 🔛 Manual Carta de Cré 🔂 3 SAP Logon for Wi 🔹                                                                                                    | ES < 🖉 🖓 🏠 🗿 08:53 p.m. |

En el siguiente asiento registrar:

| CP<br>Dogumento Iratar Pasara Detalles Opciones Entorno Sistema Ayuda                                                                                      |                       |
|----------------------------------------------------------------------------------------------------|-----------------------|
| 🖉 🔄 🖉 😫 🔄 🚱 😫 🗄 👯 🗳 🏠 🖓 📲                                                                                                    | Sec.                  |
| Reg.Documento cta.mayor: Añadir Posición de acreedor                                                                                                    |                       |
| 🙎 🕼 🕼 🕼 🖉 Otros datos 🛛 Mod.Imput 🔀 Entrada rápida 🚺 Impuestos 🚺 Retención de impuestos                                                                    |                       |
| Acreedor     200030     BBVA CCr 1234     Libr/May     211003       Sociedad     BP01     Bicardo Manaja 809     Bicardo Manaja 809     Bicardo Manaja 809 |                       |
| Productos URMAN SA de CV San Pedro Garza Garcia                                                                                                    |                       |
| Posición 1 / Salida de pagos / 25   Importe 23000   Impuesto Impto.ML   Calc.impuestos Ind.imp.                                                            |                       |
| Fecha base     20.07.2007       Importe DPP     USD       Reffact     /       Vía de pago     Vía de pago                                                  |                       |
| Asignación Pago de CCr 1234                                                                                                    |                       |
| Posición de documento siguiente                                                                                                    |                       |
| CIVCT 50 Cuenta 113151                                                                                                    |                       |
|                                                                                                    |                       |
|                                                                                                    |                       |
|                                                                                                    |                       |
|                                                                                                    |                       |
|                                                                                                    | E-02 F atlas INS      |
| I Presentaciones II Microsoft Evrel - Que., III Manuel Carta de Cré., III SAD Losso for Mi                                                                 | FS 🖉 🕬 🔊 🖲 08:55 n.m. |

En este paso se afecta la cuenta de Egresos del Banco – 113151 Bancomer Egresos

| C<br>Documento Tratar Pasara Detalles Opciones Entorno Sistema Ayuda                             |                         |
|--------------------------------------------------------------------------------------------------|-------------------------|
| ◎ □ ○ □ ○ ○ ○ ○ ○ ○ ○ ○ ○ ○ ○ ○ ○ ○ ○ ○                                                          | <b>N</b>                |
| Reg.Documento cta.mayor: Añadir Posición de cta. mayor                                           |                         |
| 🔏 🗟 🕼 🕼 🖉 Mod.Imput 🔏 Entrada rápida 🚹 Impuestos                                                 |                         |
| Cuenta de mayor 113151 Bancomer Egresos USD 85                                                   |                         |
| Sociedad BP01 Productos URMAN SA de CV                                                           |                         |
| Posición 2 / Contab.Haber / 50                                                                   |                         |
| Importe 23000 USD Importe ML MXP                                                                 |                         |
|                                                                                                  |                         |
| Ce.benef.                                                                                        |                         |
| Doc.compras                                                                                      |                         |
| Asignación Pago de CCr 1234                                                                      |                         |
| Texto 🔗 Txt.expl.                                                                                |                         |
| Posición de documento siguiente                                                                  |                         |
| CIVCT Cuenta In.CME CIMov Soc.nueva                                                              |                         |
|                                                                                                  |                         |
|                                                                                                  |                         |
|                                                                                                  |                         |
|                                                                                                  |                         |
|                                                                                                  |                         |
|                                                                                                  |                         |
|                                                                                                  |                         |
|                                                                                                  | 🕨 F-02 🖪 atlas INS 🥖 🥢  |
| 😰 Inicio 💫 Presentaciones 🛛 😨 Microsoft Excel - Cue 🖾 Manual Carta de Cré 🝞 3 SAP Logon for Wi 🔹 | ES 🔇 🛱 🗐 🇞 🗿 08:56 p.m. |